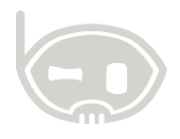

# GENERACIÓN DE BALANCE DE APERTURA NIIF EN BNET EMPRESARIAL

NIIF

Realizado por Área de soporte y servicio al cliente

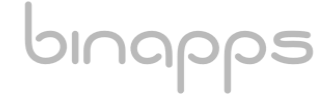

1

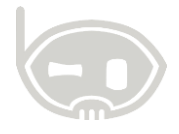

#### **TABLA DE CONTENIDO**

| OBJETIVOS | 2 |
|-----------|---|
| ALCANCE   | 2 |

#### **OBJETIVOS**

Activar el balance de apertura NIIF en BNET empresarial

#### ALCANCE

Comprender por medio de una descripción breve el balance de apertura NIIF y saber cómo activarlo en BNET empresarial.

# 1. BALANCE DE APERTURA NIIF

El balance de apertura en NIIF corresponde a los valores de cuentas contables y las cantidades de inventarios con las cuales inicia una compañía después de aplicar la normativa internacional a su balance general.

Al inicio de la convergencia hacia NIIF hay que realizar un proceso de apertura con las cifras y rubros que se determinen según la NIIF 1 – adopción por primera vez, el resultado de dicho primer proceso se conoce como Balance de Situación Financiera de Apertura – ESFA.

# 2. PASOS PARA LA GENERACIÓN DE BALANCE DE APERTURA NIIF

Se debe activar la funcionalidad Niif en el software, para ello se dirige a *configurar / parámetros de empresa / parámetros generales /* y activamos el check **"Activar funcionalidad NIIF".** *Ver adjunto 1.* 

1. Una vez activado el parámetro de funcionalidad Niif en el sistema, se debe crear el área de datos a usar como extensión Niif, ya que el desarrollo de ingeniería para visualizar una contabilidad paralela funciona a través de las áreas de datos. Para ello debe ir por *Catálogos / áreas de datos / y dar click en la lupa del buscador. Ver adjunto 2.* 

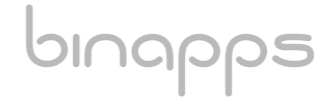

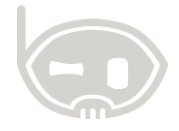

#### El sistema le mostrara las áreas de datos que tiene creadas. Ver adjunto 2.

| presa | arial :: BINAPPS S.A.S                                  |                                                |  |
|-------|---------------------------------------------------------|------------------------------------------------|--|
| C     | atálogos Procesos Herramientas                          | Inicio Areas de datos 🗙                        |  |
| D:    | Plan de cuentas Ctrl+L                                  | Areas de datos                                 |  |
| ŀ     | Areas de datos                                          | Escriba para buscar                            |  |
|       | Conceptos de contabilidad<br>Modelos de contabilización | Código Nombre<br>Principales Id. 0<br>Código 0 |  |
| DE    | Presupuestos                                            | 0 AREA0 Nombre AREA0                           |  |
| P     | Tipos de comprobante                                    | 01 PROYECTO 1                                  |  |
| 8     | Terceros •<br>Actividad económina                       | Crear extensión para NIIF                      |  |

Para agregar la extensión Niif debe hacer click derecho sobre cada una de las áreas de datos que utiliza en el sistema y seleccionar la opción **"Crear extensión NIIF"**. *Ver adjunto 2*. Una vez creadas las extensiones deben aparecer de la siguiente forma. *Ver adjunto 3* 

|      | as de da       |                  |   | -                 |                       |
|------|----------------|------------------|---|-------------------|-----------------------|
| crib | pa para buscar |                  | م | 🛉 <u>N</u> uevo 🗾 | Editar 🗙 Eliminar   🚍 |
| С    | ódigo          | Nombre           |   |                   |                       |
| E    | Principales    |                  |   | Id.               | 0                     |
|      | Ξ              |                  |   | Código            | 0                     |
|      | 0              | AREA0            |   | Nombre            | AREA0                 |
|      | 01             | PROYECTO 1       |   |                   |                       |
| E    | Extensione     | 5                |   |                   |                       |
|      |                |                  |   |                   |                       |
|      | ONIIF          | AREA0 : NIIF     |   |                   |                       |
|      |                | TO 1             |   |                   |                       |
|      | 01NIIF         | PROYECTO 1: NIIF |   |                   |                       |

2. El siguiente paso es crear el tipo de comprobante para realizar los ajustes necesarios de la contabilidad para su lectura bajo los estándares internacionales, para ello nos dirigimos a *Catálogos / Tipos de comprobante / nuevo /* donde seleccionamos *clase* (nota de contabilidad), *código* (NIIF), asignamos un nombre y en área de datos seleccionamos la extensión NIIF creada en el paso anterior; por último, grabamos cambios dando click en "grabar". *Ver adjunto 4* 

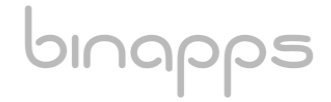

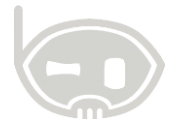

binapps

| oresaria | I :: BINAPPS S.A.S |         |           |   |        |        |             |               |             |              |               |                         |          |
|----------|--------------------|---------|-----------|---|--------|--------|-------------|---------------|-------------|--------------|---------------|-------------------------|----------|
| Cat      | álogos Procesos    | He      | rramienta | s | Inicio | Area   | as de datos | Tipos de com  | orobantes 🗶 |              |               |                         |          |
| 2        | Plan de cuentas    | C       | trl+L     |   | Tip    | os de  | e compro    | obantes       |             |              |               |                         |          |
|          | Areas de datos     |         |           |   | niif   |        |             |               |             | Guardar      | Deshac        | er 🖾                    |          |
|          | Impuestos          |         | Þ         |   | riiii  |        |             |               |             | 0            | ,             |                         |          |
|          | Conceptos de cont  | abilio  | lad       |   | C      | odigo  | Nombre      |               |             | Clase        | NO            | TA CONTABILIDAD         |          |
|          | Modelos de contab  | oilizad | ión       |   |        | Clase: | NOTA CONTA  | BILIDAD       |             | Código       | NII           | F                       | Inactivo |
|          | Centros de costo   |         |           |   | ►      | NC07   | NOTA CONT   | ABILIDAD NIIF |             | Nombre       | NO            | TA CONTABILIDAD NIIF    |          |
| 5        | Presupuestos       |         |           |   |        |        |             |               |             | Consecuti    | ivo           | 1                       |          |
|          | Tipos de comproba  | ante    |           |   |        |        |             |               |             | Area dato    | ARI           | EA0 : NIIF              |          |
| 2        | Terceros           |         |           | 1 |        |        |             |               |             |              |               |                         |          |
|          | Actividad económi  | ina     |           |   |        |        |             |               |             | Configuració | ón específica | a Configuración general |          |
| ۲        | Inventarios        |         | Þ         |   |        |        |             |               |             | Config       | juració       | n específica            |          |
|          | Servicios de venta |         |           |   |        |        |             |               |             |              |               |                         |          |
|          | Servicios de compr | а       |           |   |        |        |             |               |             |              | 1             |                         |          |
|          | Comerciales        |         | Þ         | 1 |        |        |             |               |             |              | Habilitar m   | ioneda extranjera       |          |
|          | Información region | nal     | ÷         |   |        |        |             |               |             |              |               |                         |          |

3. Una vez creado el tipo de comprobante podemos abrirlo desde el menú de movimientos / contabilidad / NC – nota de contabilidad / NIIf nota de ajustes; o presionando las teclas Ctrl + N en su teclado y seleccionando la nota antes creada. Ver adjunto 5

Para generar el Balance de situación financiera de apertura – ESFA es necesario realizar ajustes a los saldos de contabilidad local, los cuales solo se verán reflejados en el área de datos NIIF, una vez abierta la nota, hay una opción en la parte inferior que se llama "herramientas" con el siguiente icono:

| Movimientos                                                                                                    | 🚷 AD.origen: AREA0 : NIIF, NOTA CONTABILIDAD                                                                                                    | • – 🗆 ×                                    |
|----------------------------------------------------------------------------------------------------|----------------------------------------------------------------------------------------------------|--------------------------------------------|
| Informes                                                                                                    | NOTA CONTABILIDAD NIIF                                                                                                    | <u></u>                                    |
| СКМ                                                                                                    | 🖬 Grabar N° N° N° N° N                                                                                                    | IIF 000000001 💵                            |
| NIIF (Beta)<br>Activos fijos                                                                                                    | Eecha miércoles, 4 de octubre de 2017 🗐 🔻                                                                                                    |                                            |
| CONTABILIDAD  NC - NOTA CONTABILIDAD  NC - NOTA CONTABILIDAD  NC - NOTA CONTABILIDAD NC - NOTA CONTABILIDAD NC - NOTA CONTABILIDAD MOVI NC - PAGO DE NOMINA NC - NOTA CONTABILIDAD NIF NS - NOTA CONTABILIDAD NIF NS - NOTA CONTABILIDAD NIF NS - NOTA CONTABILIDAD NIF S - CONFROBANTE DE EGRESO RC - RECIBO DE CAJA CO - TRASLADOS ENTRE CUENTAS ND - NOTA DEBITO - CAUSACION CTAS PC - NOTA CREDITO - CAUSACION CTAS FS - SALDOS INICIALES VENTAS FV - FACTURA DE VENTA DV - NOTA CREDITO - DEVOLUCION EN FS - FACTURA DE VENTA SERVICIOS PC FF - FACTURA POS DP - DEVOLUCION POS C - COTIZACION POS C | Área datos Cuenta Detalle<br>Agregar Quitar Limpiar Excel Cartera Proveed. Concepto Impuesto Hermitas Saldo<br>Cuenta inter automática<br>Traslado o cancelación ma<br>Ajuste inicial ESFA NIIF | Base Débito 0.00 Sumas iguales  0.00 ssivo |

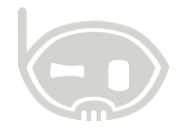

Este proceso nos abre una nueva ventana, en la cual podemos ingresar la fecha de corte, para que la nota de ajuste nos muestre los saldos en contabilidad por cada una de las cuentas contables hasta la fecha indicada, una vez elegida la fecha dar click en el botón **"Cargar saldos".** *Ver adjunto 6* 

| 🚷 miForm, AD:AREA0 : NIIF, AD:AREA0 : NIIF |                                   |                 |        |               | <b>↔</b> ×         |
|--------------------------------------------|-----------------------------------|-----------------|--------|---------------|--------------------|
| Herramienta para ajustes co                | ontables en lote                  |                 |        |               | ं                  |
| Area de datos Hasta 31-dic2016             | 🗲 🥏 Cargar saldos 🛛 Sugerir ajust | te AREAO : NIIF | • I    |               | 🖋 Aceptar ajuste 👻 |
| Código Nombre                              | Terce                             | Saldo           | Débito | Crédito       | Saldo nuevo        |
| 9<br>                                      | A.                                |                 |        |               |                    |
|                                            |                                   |                 |        |               |                    |
|                                            |                                   |                 | \$0.00 | <b>\$0.00</b> |                    |

Automáticamente el sistema trae los saldos en contabilidad hasta la fecha indicada tipo balance detallado, donde permite al usuario debitar o acreditar solo los auxiliares de cada partida contable, mostrando en la última columna el saldo restante del movimiento, el cual será el saldo a mostrar en el Balance de apertura bajo NIIF – ESFA. *Ver adjunto 7* 

**Por ejemplo**: en la empresa X determinaron que dos equipos de computación que están registrados bajo la contabilidad local, están obsoletos y no están siendo utilizados, por lo cual deciden acreditar el saldo y no mostrarlo en el ESFA. *Ver adjunto 7* 

| G | miForm, AD:AREA0 : NIIF, AD:AREA0 : NIIF * × |                |                             |                   |                        |            |                | ×              |              |
|---|----------------------------------------------|----------------|-----------------------------|-------------------|------------------------|------------|----------------|----------------|--------------|
| Н | lerramienta para ajustes contables en lote   |                |                             |                   |                        |            |                |                |              |
|   | 📲 Area de c                                  | latos Hasta 31 | -dic2015 🔹 🥏 Car            | gar saldos Sugeri | ir ajuste AREAO : NIIF | <b>▼</b> I |                | 🛷 Aceptar ajus | ste 👻        |
|   |                                              | Código         | Nombre                      | Tercero.Id        | Saldo                  | Débito     | Crédito        | 3aluo huevo    |              |
| 9 |                                              |                |                             |                   |                        |            |                |                | ^            |
|   |                                              | 152405003      | SILLA ESCRITORIO            |                   | \$144,900.00           | \$0.00     | \$0.00         | 144900.00      |              |
|   |                                              | 152405003      | SILLA ESCRITORIO            | 800242106         | \$144,900.00           | \$0.00     | \$0.00         | 144900.00      |              |
|   |                                              | 152405004      | CLOSET VENECIA CLW 809      | 890300346         | \$339,900.00           | \$0.00     | \$0.00         | 339900.00      |              |
|   |                                              | 152405004      | CLOSET VENECIA CLW 809      |                   | \$339,900.00           | \$0.00     | \$0.00         | 339900.00      |              |
|   |                                              | 1528           | EQUIPO DE COMPUTACIÓ        |                   | \$5,109,800.00         | \$0.00     | \$0.00         | 5109800.00     |              |
|   |                                              | 152805         | Equipos de procesamiento    |                   | \$4,985,900.00         | \$0.00     | \$0.00         | 4985900.00     |              |
|   | U 🗆                                          | 152805001      | PORTATIL ASUS X450C CO      |                   | \$1,708,000.00         | \$0.00     | \$0.00         | 1708000.00     |              |
|   | $\checkmark$                                 | 152805001      | PORTATIL ASUS X450C CO      | 75084745          | \$1,708,000.00         | \$0.00     | \$1,708,000.00 | 0.00           |              |
| Þ |                                              | 152805002      | Portatil Asus X550LDV-XO6   | 1110489453        | \$1,269,900.00         | \$0.00     | \$1,269,900.00 | 0.00           |              |
|   |                                              | 152805002      | Portatil Asus X550LDV-XO6   |                   | \$1,269,900.00         | \$0.00     | \$0.00         | 1269900.00     |              |
|   |                                              | 152805003      | Portatil Asus N5505 CORE 17 |                   | \$2.008.000.00         | \$0.00     | \$0.00         | 2008000.00     | $\checkmark$ |
|   |                                              |                |                             |                   |                        | \$0.00     | \$2,977,900.00 |                |              |

Una vez realizado los ajustes necesarios, debe marcar las casillas de cada registro, como lo muestra la figuara con el numero, o posteriormente debe dar click en el botón "Aceptar ajuste" ubicado en la parte superior derecha de la ventana. Para confirmar todos los movimientos realizados. *Ver adjunto 7* 

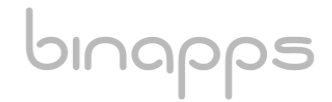

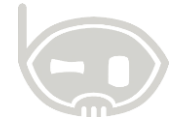

binapps

En cuanto el proceso se haya completado, el paso a seguir es cerrar la ventana de herramienta para los ajustes y volver a la nota de contabilidad NIIF, allí se verán reflejados los débitos y créditos ingresados desde la herramienta, es importante aclarar que cuando se trata de ajustes de adopción por primera vez, los saldos deben ir contra una cuenta de ajustes de patrimonio. La nota contable debe ser grabada. *Ver adjunto 8* 

| 🚷 AD.o           | origen: AREA0 : NII            | IF, NOTA CONTA          | BILIDAD                           |         |                 |              |         | ↔                    | _          |              | ×      |
|------------------|--------------------------------|-------------------------|-----------------------------------|---------|-----------------|--------------|---------|----------------------|------------|--------------|--------|
| ΝΟΤΑ             | CONTABI                        | LIDAD NII               | F                                 |         |                 |              |         |                      |            |              |        |
| 📙 <u>G</u> rabar | •                              |                         |                                   | No      | <u>e</u> xterno |              | N°      | NIIF                 | 00000      | 00001        |        |
| Fecha<br>Detalle | Grabar F12 <b>5</b> de         | octubre de 2017         | / <b>□</b> ▼<br>▼ <b>□</b>        |         |                 |              |         |                      |            |              |        |
|                  | Área datos                     | Cuenta                  | Detalle                           |         | Base            | Débito       | Crédito |                      | Tercero    |              | Ccosto |
|                  | ONIIF - AREA0<br>ONIIF - AREA0 | 152805001<br>152805002  |                                   |         | 0.00            | 0.00         | 1,70    | 3,000.00<br>9,900.00 | 75084745 - | PAR<br>3 - P |        |
| •                | ONIIF - AREA0                  | 340505                  | Ajustes por adopción              |         | 0.00            | 2,977,900.00 | -,      | 0.00                 |            |              |        |
| •                |                                |                         |                                   |         | 0.00            | 0.00         |         | 0.00                 |            |              |        |
|                  |                                |                         |                                   |         |                 |              |         |                      |            |              |        |
| <                |                                |                         |                                   |         |                 |              |         |                      |            |              | >      |
| +                |                                |                         |                                   | Detalle |                 | Salo         | do      |                      | Sumas      | iguale       | 25 🖋   |
| Agregar          | Quitar Limplar   E             | xcei <u>C</u> artera Pr | oveed. Concepto Impuesto Hermitas |         |                 |              |         |                      | -          | 2,977,9      | 00.00  |

**4.** En varios informes de consulta en el sistema, puede verificar estos movimientos de ajuste, como por ejemplo los libros auxiliares o balance detallado, en los cuales debe filtrar el área de datos NIIF en cada uno de los reportes. Para filtrar el área de datos debe darle click en la parte suprior del informe, debajo de la opción "Actualizar informe" están los filtros de área de datos, en las cuales debe estar selecciona la letra N como lo muestra la siguiente figura. *Ver adjunto 9* 

| 🚷 B.Net Empresarial 💠 BINAPPS S.A.S                 |                        |                                            |                       |              |                     |                  |
|-----------------------------------------------------|------------------------|--------------------------------------------|-----------------------|--------------|---------------------|------------------|
| Inicio Libros auxiliares, AD:AREA0 : NIIF × Examina | ar documentos, AD:AREA | 10                                         |                       |              |                     |                  |
| 🙆 Actualizar informe                                | Libros auxiliar        | es                                         |                       |              |                     |                  |
| AREAO : NIIF                                        | ₫ -₫ -1                | of 20 🕨 🔰   🗢 🛞 🚱   🖨 🛄 💷                  | <b>₩.</b> •   100%    | niif         | Find   Next         |                  |
| Periodo                                             | BINAPPS<br>900619134-1 |                                            |                       |              |                     |                  |
| Desde 31 diciembre 2015                             | LIBRO AU               | XILIAR                                     |                       | Desde DICIEM | BRE de 2015 Hasta D | ICIEMBRE de 2015 |
| Hasta 31 diciembre 2015                             |                        | ÂREAS                                      | DE DATOS DE ÉSTE INFO | ORME         |                     |                  |
| Nivel de detalle                                    | Fecha                  | No.Ext.Detalle.Cheques                     | Saldo anterior        | Débito       | Crédito             | Nuevo saldo      |
| Interse state                                       | 1                      | ACTIVO                                     | 7.271.796,69          |              | 3.092.375,01        | 4.179.421,68     |
| General                                             | 15                     | PROPIEDADES, PLANTA Y EQUIPO               | 3.248.288,15          |              | 3.092.375,01        | 155.913,14       |
| O Centros de costo                                  | 1528                   | EQUIPO DE COMPUTACIÓN Y<br>COMUNICACIÓN    | 5.109.800             |              | 2.977.900           | 2.131.900        |
|                                                     | 152805                 | Equipos de procesamiento de datos          | 4.985.900             |              | 2.977.900           | 2.008.000        |
|                                                     | 152805001              | PORTATIL ASUS X450C CORE I7 3537           | 1.708.000             |              | 1.708.000           |                  |
|                                                     | 75084745               | PARRA MARIN CARLOS ENRIQUE                 | 1.708.000             |              | 1.708.000           |                  |
|                                                     | 31-dic15               | NIIF-1                                     | 1.708.000             |              | 1.708.000           |                  |
|                                                     | 152805002              | Portatil Asus X550LDV-XO610E Intel Core i5 | 1.269.900             |              | 1.269.900           |                  |
| ✓ Todos ✓ Terceros                                  | 1110489453             | PERALTA ARCINIEGAS NESTOR ADOLFO           | 1.269.900             |              | 1.269.900           |                  |
| Centro de costo                                     | 31-dic -15             | NIIE-1                                     | 1 269 900             |              | 1 269 900           |                  |

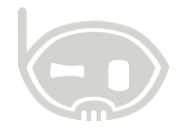

**Nota:** Los saldos que muestran los informes de B.Net empresarial se deben filtrar por el área de datos NIIF de acuerdo a las indicaciones anteriores, y mostrara como resultado los saldos de la contabilidad base más los ajustes realizados con las notas de ajuste NIIF.

1. Por último, generamos el informe Estado de Situación Financiera de apertura, vamos por el menú *NIIF (Beta) / informes / Estado de situación financiera /* allí seleccionamos el informe a generar 210000, la fecha del informe y el filtro de solo NIIF en las áreas de datos, por ultimo damos click en "Actualizar informe". *Ver adjunto 10* 

| 👧 B.Net Empresarial 🙁 BINAPPS S.A.S                               | 5                                                                                                    |                                                                      | <b>↔</b>            |
|-------------------------------------------------------------------|----------------------------------------------------------------------------------------------------|----------------------------------------------------------------------|---------------------|
| <u>C</u> onfigurar Catálogos                                      | Inicio Informes financieros, AD:AREA0 : NIIF 🗶                                                                        |                                                                      |                     |
| <u>M</u> ovimientos                                               | Actualizar informe                                                                                                    | Informes financieros                                                 |                     |
| Informes                                                          | (Todas)                                                                                                    |                                                                      | Find   Next         |
| СКМ                                                               | ^ Periodo                                                                                                    | BINAPPS S.A.S                                                        | A JANUARY 1 de 2016 |
| NIIF (Beta)                                                       | Desde         01         enero         2016         ▼           Hasta         01         enero         2016         ▼ | [210000] Estado de situación financiera, corriente/no corriente      |                     |
| Activos fijos                                                     | 4 Eltros                                                                                                    | Concepto                                                             | lota Valor          |
| Configuración                                                     | * Huos                                                                                                    | Estado de situación financiera                                       | 2,458,081.91        |
| Procesos                                                          | Seleccione informe                                                                                                    | Activos                                                              | 53,326,765.41       |
| Estado de situacion financiera                                    | Cuentas                                                                                                    | Activos corrientes                                                   | 46,984,913.63       |
| 🗍 Balance Comparativo PCGA - NIIF                                 | Cuentas                                                                                                    | Cuentas comerciales por cobrar y otras cuentas por cobrar corrientes | 12,395,504.01       |
| 🗍 Estado de cambios en el patrimoni                               |                                                                                                    | Otros activos no financieros corrientes                              | 29,493,565.57       |
| All ~Estado de flujos de efectivo Notas a los estados financieros |                                                                                                    | Efectivo y equivalentes al efectivo                                  | 5,095,844.05        |
| Financiero                                                        |                                                                                                    | Activos no corrientes                                                | 6,341,851.78        |
| -                                                                 |                                                                                                    | Propiedades, planta y equipo                                         | 2,038,513.14        |
|                                                                   |                                                                                                    | Activos intangibles distintos de la plusvalía                        | 4,023,508.54        |
| I                                                                 |                                                                                                    | Activos por impuestos diferidos                                      | 279,830.1           |

# 3. TABLA DE CONTROL DE VERSIONES

| TABLA CONTROL DE ACTUALIZACIONES             |             |  |  |  |  |  |  |  |
|----------------------------------------------|-------------|--|--|--|--|--|--|--|
| VERSIÓN FECHA DESCRIPCIÓN DE LA MODIFICACIÓN |             |  |  |  |  |  |  |  |
|                                              | mes-día-año |  |  |  |  |  |  |  |
|                                              |             |  |  |  |  |  |  |  |

| ELABORADO POR | REVISADO POR | APROBADO POR |
|---------------|--------------|--------------|
| Nombr         | Nombr        | Nombr        |
| e             | e            | e            |
| Área          | Área         | Área         |